## How to Review Your Test Score Report

Step 1: Log into the GED.com profile at https://app.ged.com/login

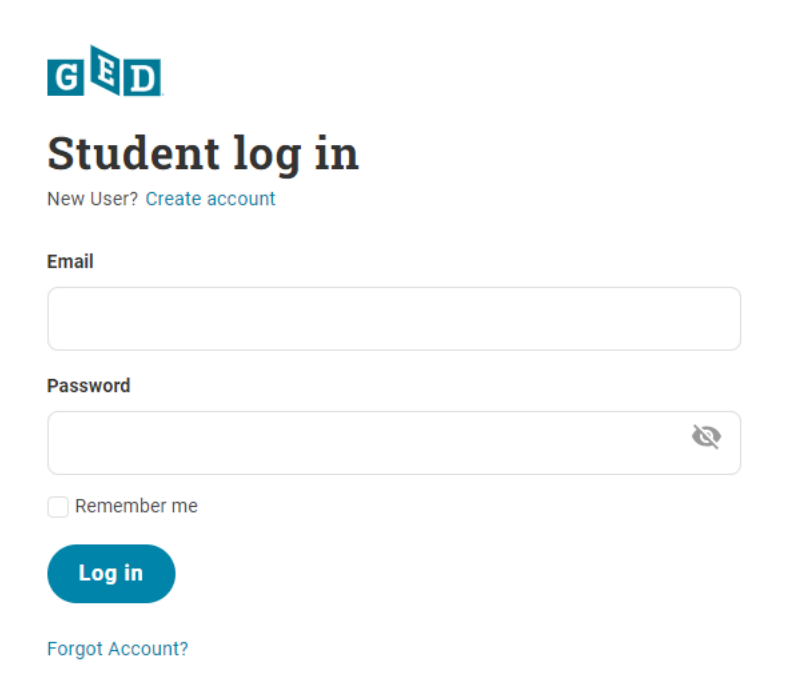

## Step 2: Select the My Scores tab at the top of the page

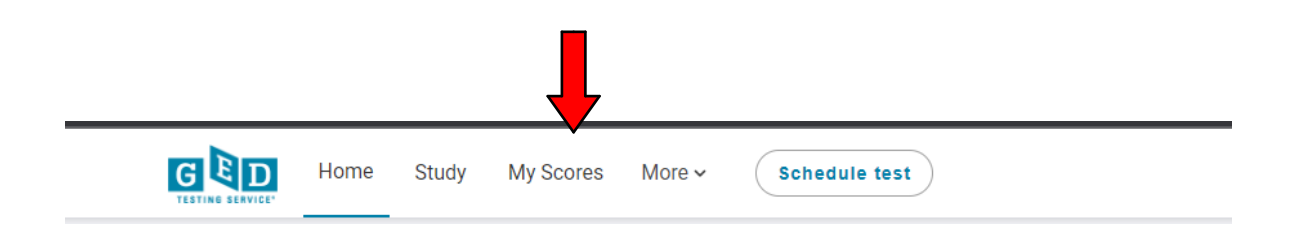

Step 3: Select Score Report for a specific subject, or View All Test Scores for all the subjects

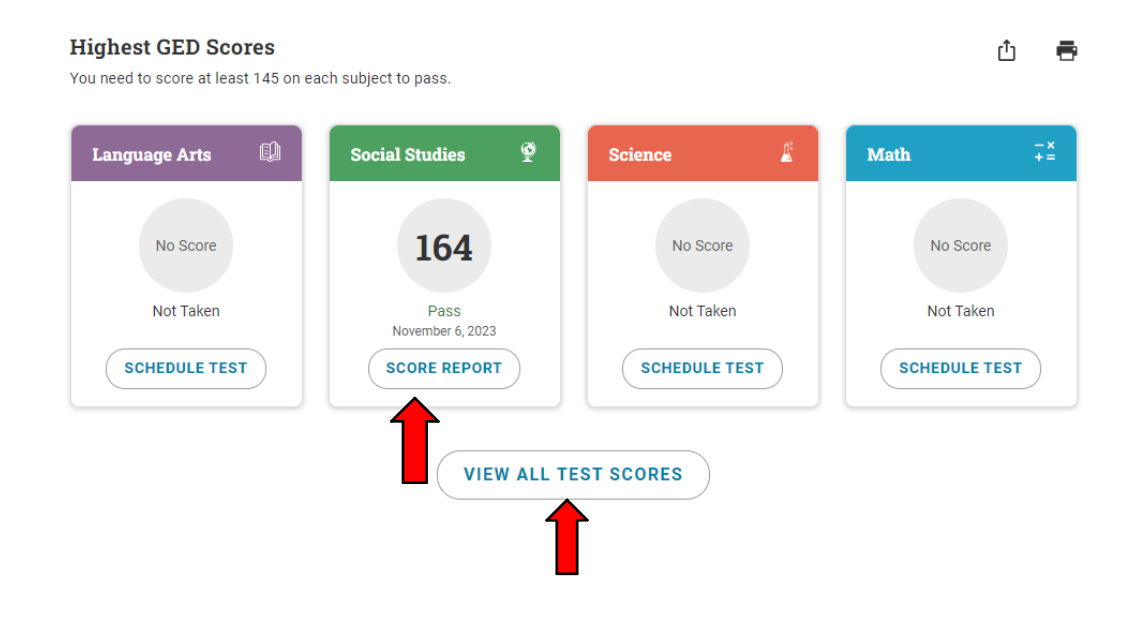

## Step 4. Select Link Your Study Material

| ,                                                                            |                                                                                                    |
|------------------------------------------------------------------------------|----------------------------------------------------------------------------------------------------|
| Ve've identified the exact skills yo<br>o study in the checklist to the left | ju need to work on, based off your GED Ready results. Link a book or online program to see the exact pages/sections for each skill you ne<br>t |
| tudy in the checklist to the left                                            | L                                                                                                    |
|                                                                              |                                                                                                    |
| LINK YOUR STUDY MATERIA                                                      |                                                                                                    |

**Step 5.** Select the **Online Program or Book** you have been using to prepare for your GED test and then select **Continue** 

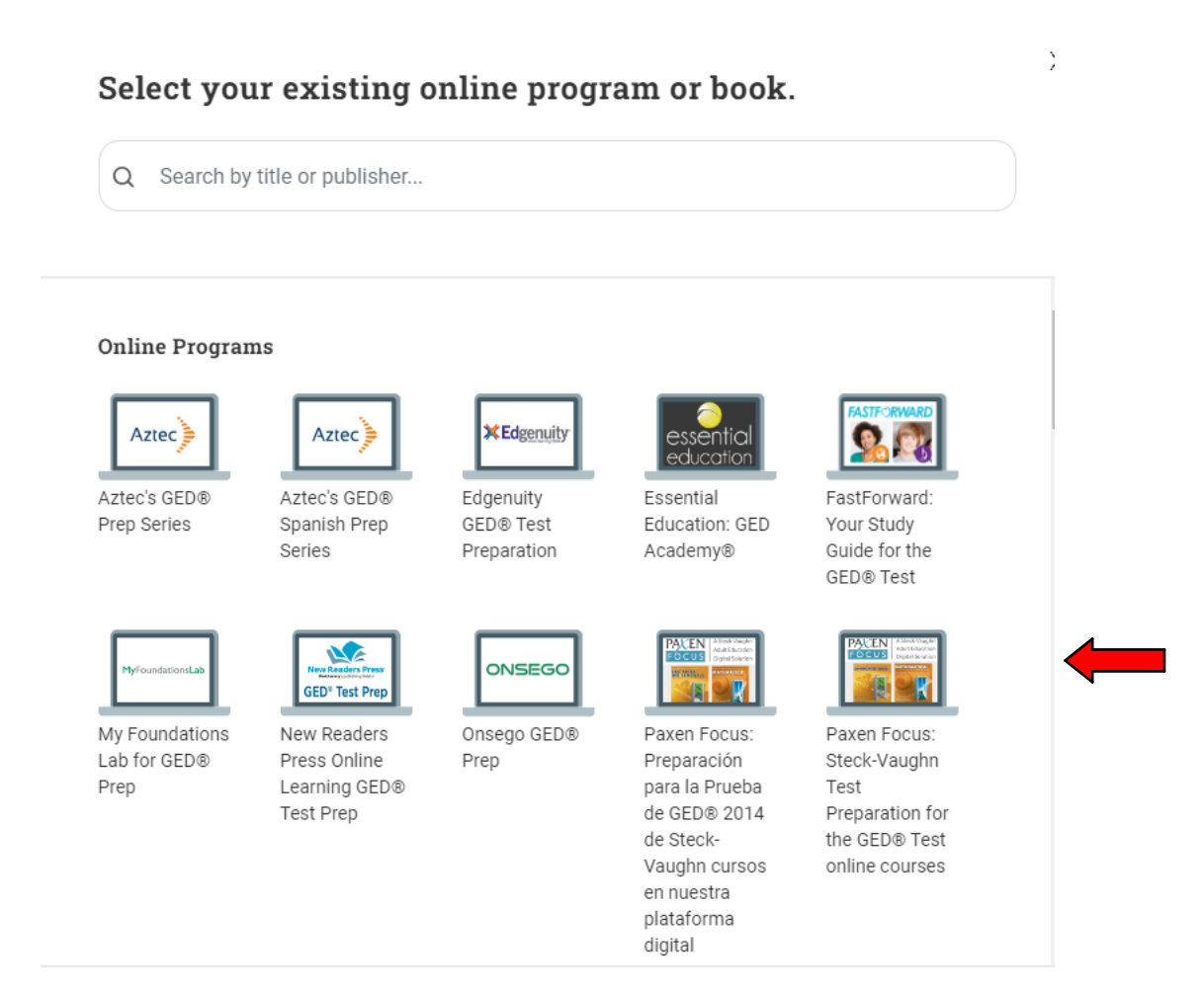

CONTINUE

**Step 6.** Here you will find a list of skills you need to improve on before you book another test.

| Yo | our Skills to Improve Checklist                                                                                                    |
|----|----------------------------------------------------------------------------------------------------|
| ~  | Link your study material above                                                                                                    |
|    | See exactly what pages/sections you need to study, below.                                                                                                    |
|    | Study LEVEL Advanced GED, UNIT Analyzing Social Studies Events and Ideas, LESSON Analyzing Cause and Effect                                                                                                    |
|    | Analyze cause-and-effect relationships                                                                                                    |
|    | Study LEVEL Advanced GED, UNIT Reasoning in Social Studies, LESSON Comparing Opinions and Accounts, LESSON Telling Fact from Opinion, LESSON Recognizing an Unsupported Claim                                                                                                    |
|    | Make judgments about how different ideas impact an argument                                                                                                    |
|    | Study LEVEL Advanced GED, UNIT Working with Social Studies Data, LESSON Bringing Together Text and Visual Data                                                                                                    |
|    | Make sense of information that is presented in different ways (Example: charts, graphs and research data)                                                                                                    |
|    | Study LEVEL GED Prep Social Studies, UNIT Reading in Social Studies, LESSON Identifying Supporting Details; LEVEL Advanced GED Reading<br>UNIT Inferences, LESSON Evidence for Inferences                                                                                                    |
|    | Determine which evidence supports an inference                                                                                                    |
| )  | Study LEVEL GED Prep Social Studies, UNIT Understanding Context and Point of View, LESSON Historical Context and Point of View; LEVEL<br>Advanced GED Social Studies, UNIT Reasoning in Social Studies, LESSON Comparing Opinions and Accounts; LEVEL Advanced GED Reading,<br>UNIT Author's Perspective, LESSON Comparing Authors' Positions |
|    | Identify how authors use language (Example: imagery or facts) to show their points of view or purpose                                                                                                    |